Dear student,

Please follow the steps below to pay your DUTY STAMP.

Go to POLIMI.IT select TOOLS – ONLINE SERVICES – DATA and under DATA you'll find CERTIFICATE AND SELF CERTIFICATION REQUEST.

1) Select your ID NUMER (matricola) and then select MASTER: ENROLMENT – DUTY STAMP PAYMENT REQUEST

| U  | NO request to be commuted     |               |                                               |
|----|-------------------------------|---------------|-----------------------------------------------|
| SE | LECT AN IDENTIFICATION NUMBER |               |                                               |
|    | CAREER IDENTIFICATION NUMBER  | CAREER STATUS | <u>CA</u>                                     |
|    | V45335                        | ATTIVO        |                                               |
| ~  | 951062                        | ATTIVO        | 2ND (LEVEL) UNIVERSITY MASTER DEGREE IN PROJE |

|   | Certificate                                    |
|---|------------------------------------------------|
| 1 | MASTER: ENRLOMENT - DUTY STAMP PAYMENT REQUEST |

#### 2) Select CONFIRM

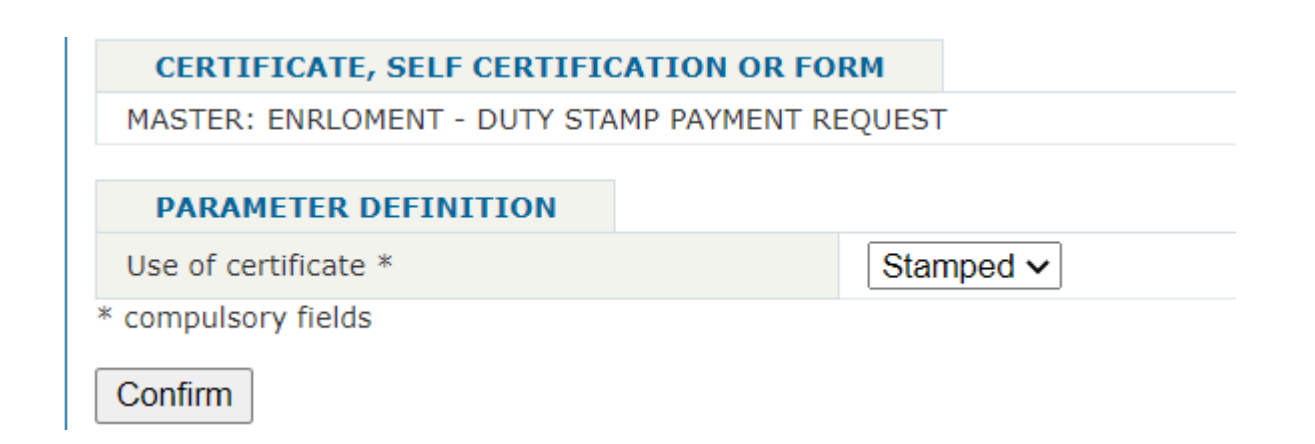

# 3) You don't need to ADD NOTES just select RESERVE DOCUMENT

|                                        | ION OR FORM                                                                                 |
|----------------------------------------|---------------------------------------------------------------------------------------------|
| MASTER: ENRLOMENT - DUTY STAMP         | PAYMENT REQUEST                                                                             |
| PARAMETERS                             |                                                                                             |
| Use of certificate                     | Stamped                                                                                     |
| ADDITIONAL NOTES                       |                                                                                             |
| Indicate in this space any messages fo | r the operator who will take charge of the request.                                         |
| WARNING: the request to insert fo      | otnotes in the document may be accepted only after evaluation and approval by the operator. |
| You don't have the right to a reimb    | pursement even if it's not possible to add the note to the certificate.                     |
|                                        |                                                                                             |
|                                        |                                                                                             |
|                                        |                                                                                             |
|                                        |                                                                                             |
|                                        |                                                                                             |
|                                        |                                                                                             |
|                                        |                                                                                             |
| A Proviou pot available                |                                                                                             |
| Preview not available                  |                                                                                             |
| Preview not available                  |                                                                                             |

# 4) Select the GREEN CART

| Inf      | ormation                                                                                                    |
|----------|----------------------------------------------------------------------------------------------------|
| 0        | The on-line form request for the document MASTER: ENRLOMENT - DUTY STAMP PAYMENT REQUEST, associated with student identification number 951062,<br>ID 1                                                                                                    |
| <b>A</b> | Number of requests pending confirmation: 1<br>Press the button below (green cart) to:<br>• Select document delivery method<br>• Start online payment of requests<br>Please remember that you can enter, in one request, certificates from different university careers, as long as they belong to the same group of certificates.<br>Two different requests mean you are charged shipping charges and stamp duty twice. |

### 5) Click SELECT DELIVERY TYPE

| pag       | j. 1/1 <b>(</b> tot | al:1) fir | st previous 1 next | last page size: | <u>10</u> 25 | <u>50</u> <u>100</u> | all                                           |
|-----------|---------------------|-----------|--------------------|-----------------|--------------|----------------------|-----------------------------------------------|
| СА        | RT RESE             | RVATION   | S                  |                 |              |                      |                                               |
| <u>ID</u> | Details             | Delete    | Sel.Delivery Type  |                 |              |                      | Type of Request                               |
| 1         | Q                   | ×         | $\triangleleft$    |                 |              | Spec                 | cializing Masters and Postgraduate programmes |
| pag       | . 1/1 (tot          | al:1) fir | st previous 1 next | last page size: | <u>10</u> 25 | <u>50</u> <u>100</u> | all                                           |

#### 6) Flag under SEL. to select NO DOCUMENT TO DISPENSE and click CONFIRM SELECTION

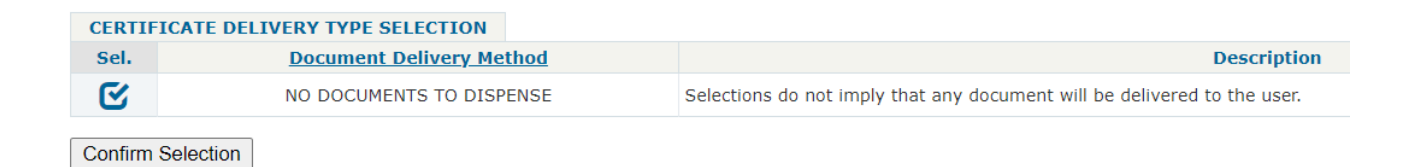

### 7) Select PAY AND CONCLUDE YOUR RESERVATION

| CA                                                                                                    | RT RESE                      | RVATION | NS .         |      |  |  |     |  |      |                |
|----------------------------------------------------------------------------------------------------|------------------------------|---------|--------------|------|--|--|-----|--|------|----------------|
| ID                                                                                                    | Details                      | Delete  | Sel.Delivery | Туре |  |  |     |  |      | т              |
| 1                                                                                                    | Q                            | ×       |              |      |  |  |     |  | Spec | ializing Maste |
| pag. 1/1 (total:1) first previous 1 next last page size: <u>10</u> 25 <u>50</u> <u>100</u> <u>all</u> |                              |         |              |      |  |  | all |  |      |                |
| Pay                                                                                                   | Pay and Conclude Reservation |         |              |      |  |  |     |  |      |                |

#### 8) Please check your recap (total must be € 16) and select START PAYMENT

| PAYM          | ENT SLIP                                               |                                  |                                                   |                    |                      |          |        |        |
|---------------|--------------------------------------------------------|----------------------------------|---------------------------------------------------|--------------------|----------------------|----------|--------|--------|
| ID            | Request                                                | Student<br>Identification<br>No. | Document                                          | Quantity           | Payment Item Details |          |        |        |
|               |                                                        |                                  |                                                   |                    | Item                 | Quantity | Amount | Total  |
|               |                                                        |                                  |                                                   | Request form stamp | 1                    | € 0.0    | € 0.0  |        |
| 50296         | Specializing Masters<br>and Postgraduate<br>programmes | 951062                           | MASTER: ENRLOMENT - DUTY STAMP PAYMENT<br>REQUEST | 1                  | Certificate stamp    | 1        | € 16.0 | € 16.0 |
| Total pay     | Total payment:                                         |                                  |                                                   |                    |                      |          |        |        |
| Start Payment |                                                        |                                  |                                                   |                    |                      |          |        |        |

#### Please contact us in case of technical problems

Best regards